# 辞書アプリ iPad版DONGRIの使い方

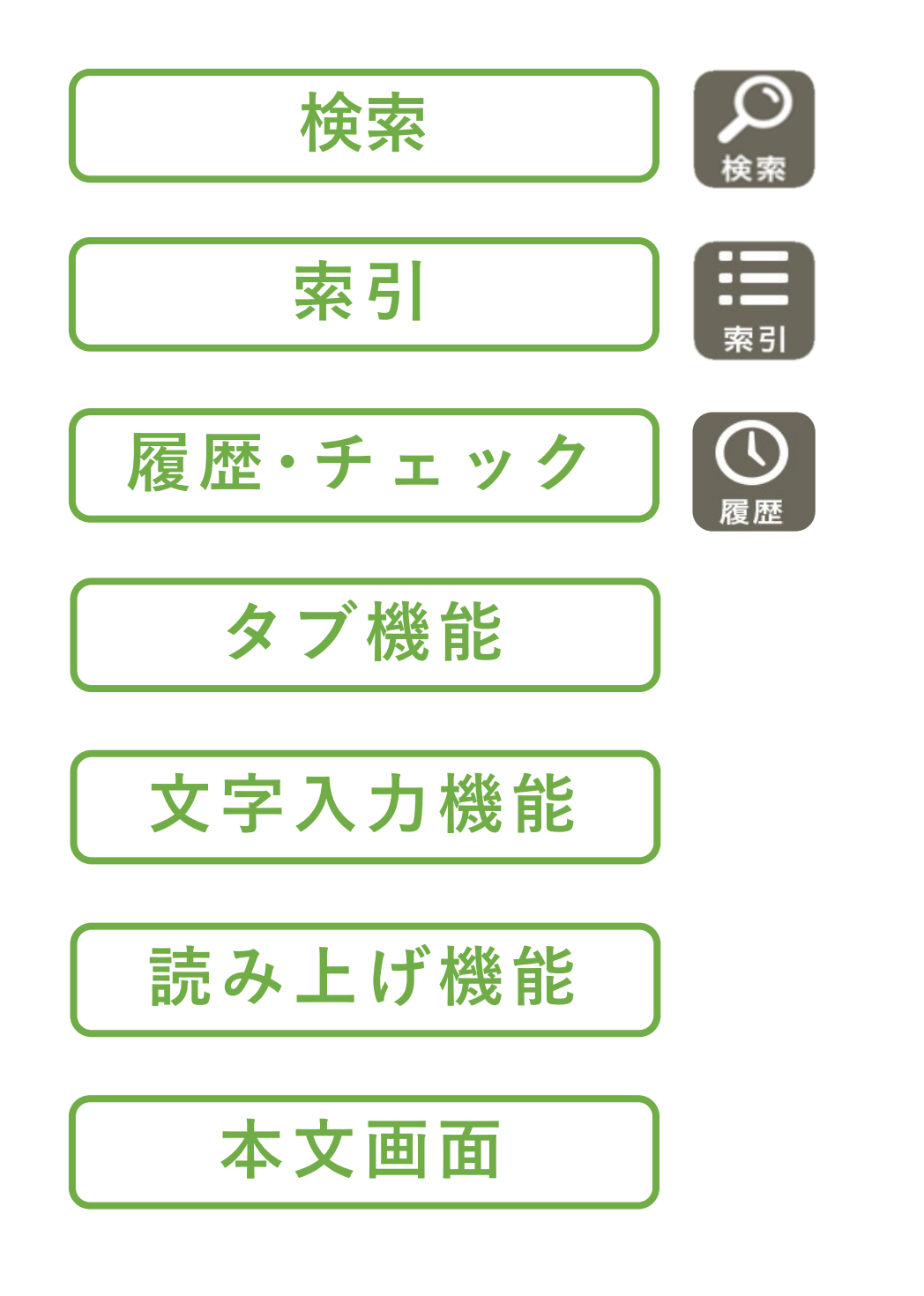

ご不明な点は、当社営業もしくは以下の メールアドレスまでご連絡をお願いします。 edusupport@est.co.jp

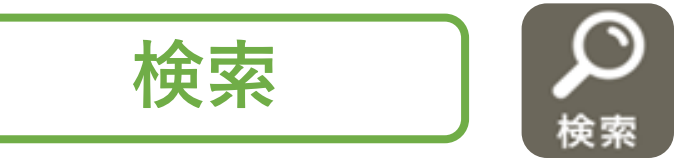

キーワードを入力し、検索結果の一覧から辞書の本文を表示させます。 前方一致(~で始まることば)、後方一致(~で終わることば)、完全 一致、成句検索、例文検索などは、デジタル版辞書ならではの便利な 調べ方です。

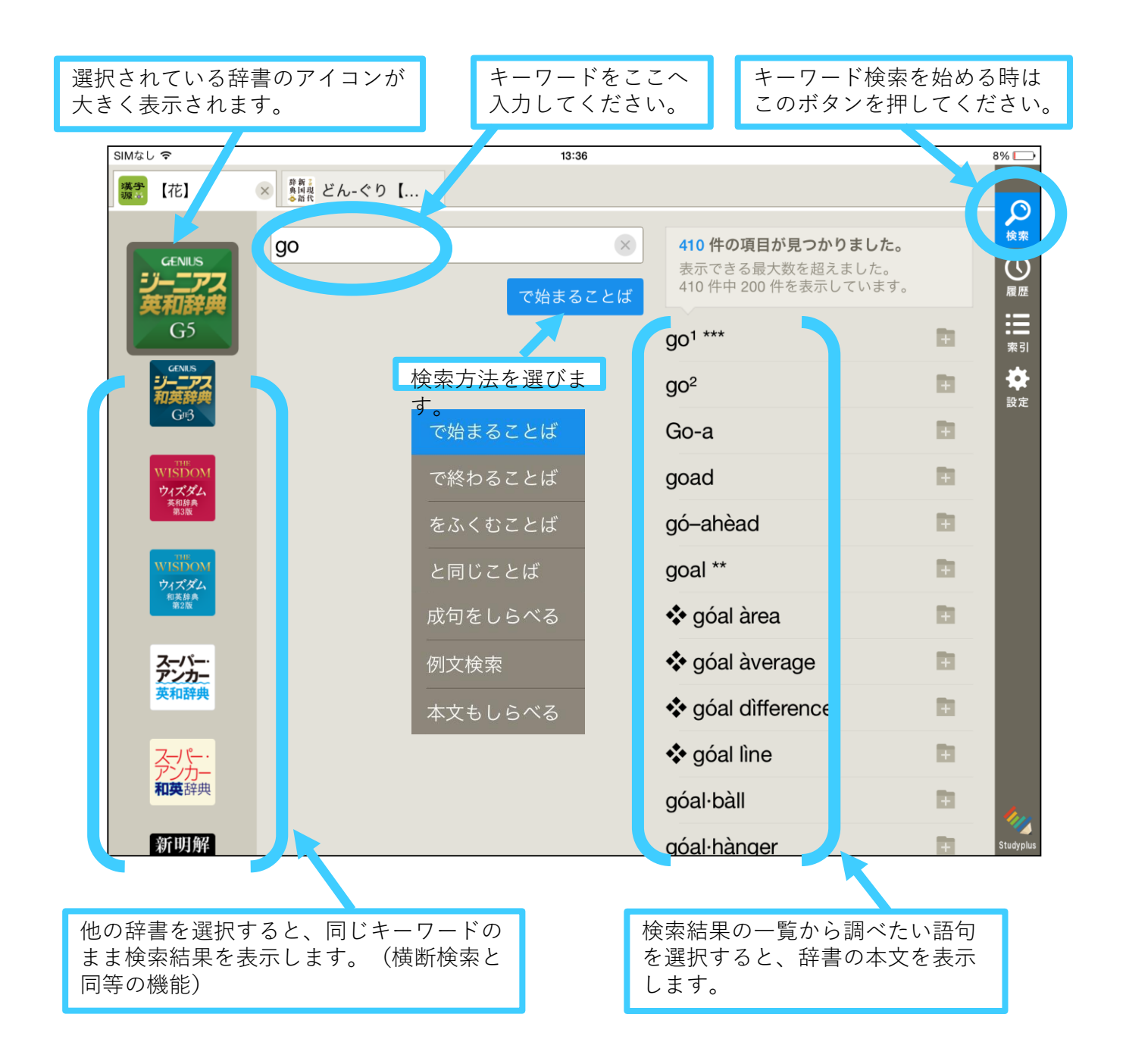

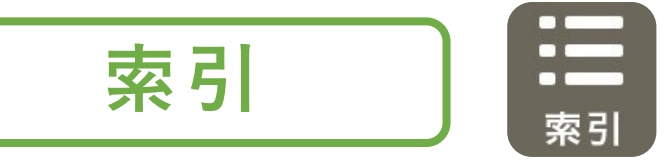

DONGRIではキーワード検索に加え「索引」もご利用いただけます。 メニューによる簡単な操作と、各辞書が収録する有益な情報にアクセスし やすいのが特長です。

### 「50音」「abc」

50音やアルファベットで調べたい語句を絞り込んでいくことができます。 キーワード自体が曖昧な場合、英語の学習を始めたばかりでスペルを 知らない場合、キーボード入力に慣れていない場合等に役立ちます。

### 「総画数」「部首」「学年」

漢和辞典・漢字辞典では、総画数や部首、学年別に学習する漢字等で、 漢字の一覧を表示することが可能です。※漢字を手書き入力で調べる 「手書き検索」も追加予定です。

### 「俳句・和歌」「ことわざ」「コラム」等

古語辞典の俳句・和歌、国語辞典のことわざ等を一覧で表示します。

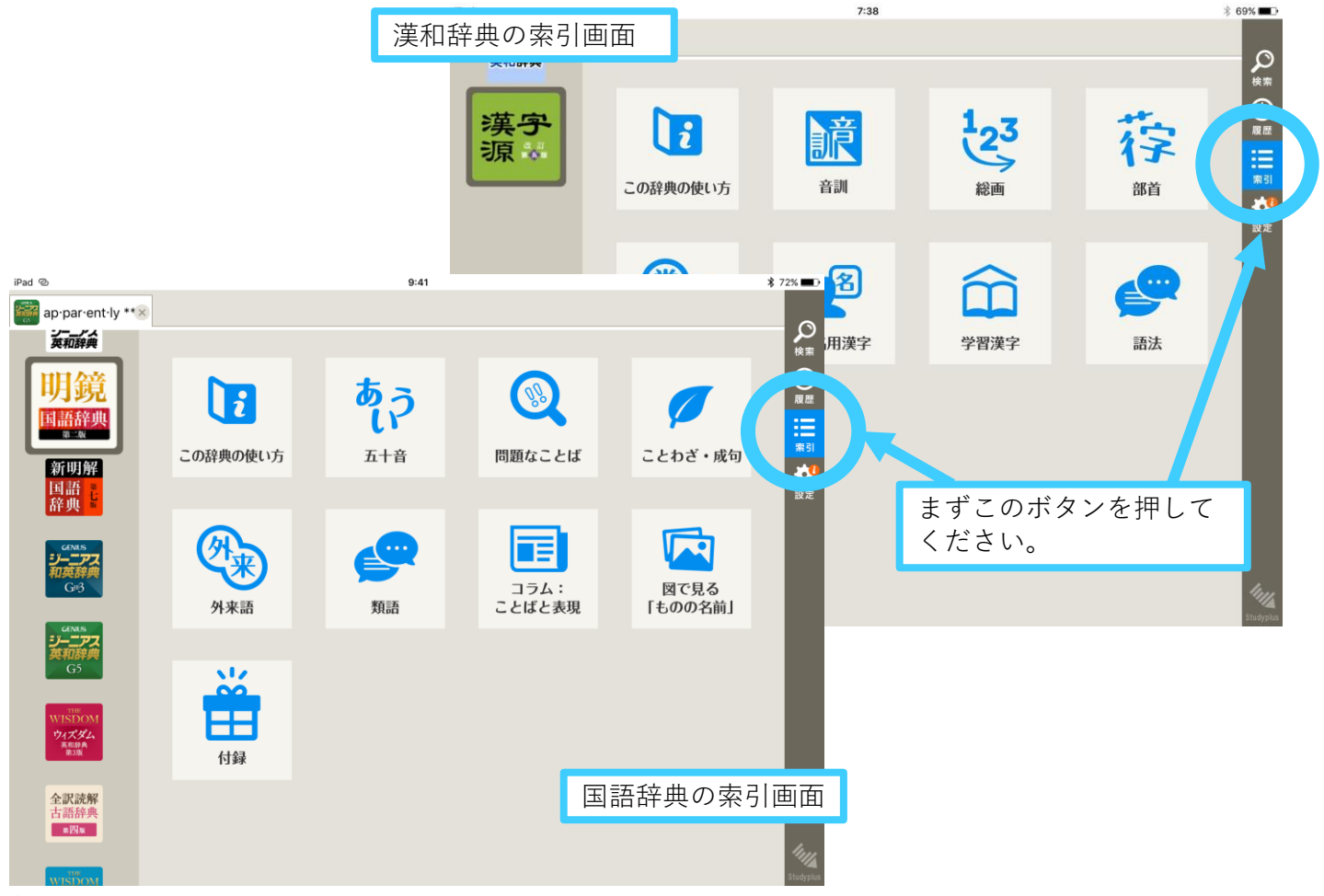

# iPad版DONGRI 操作ガイド

ウィズダム英和辞典の本文に含まれる「コラム」は、テーマ別 (コーパス、語法、読解、会話等)のメニューで探すことができます。

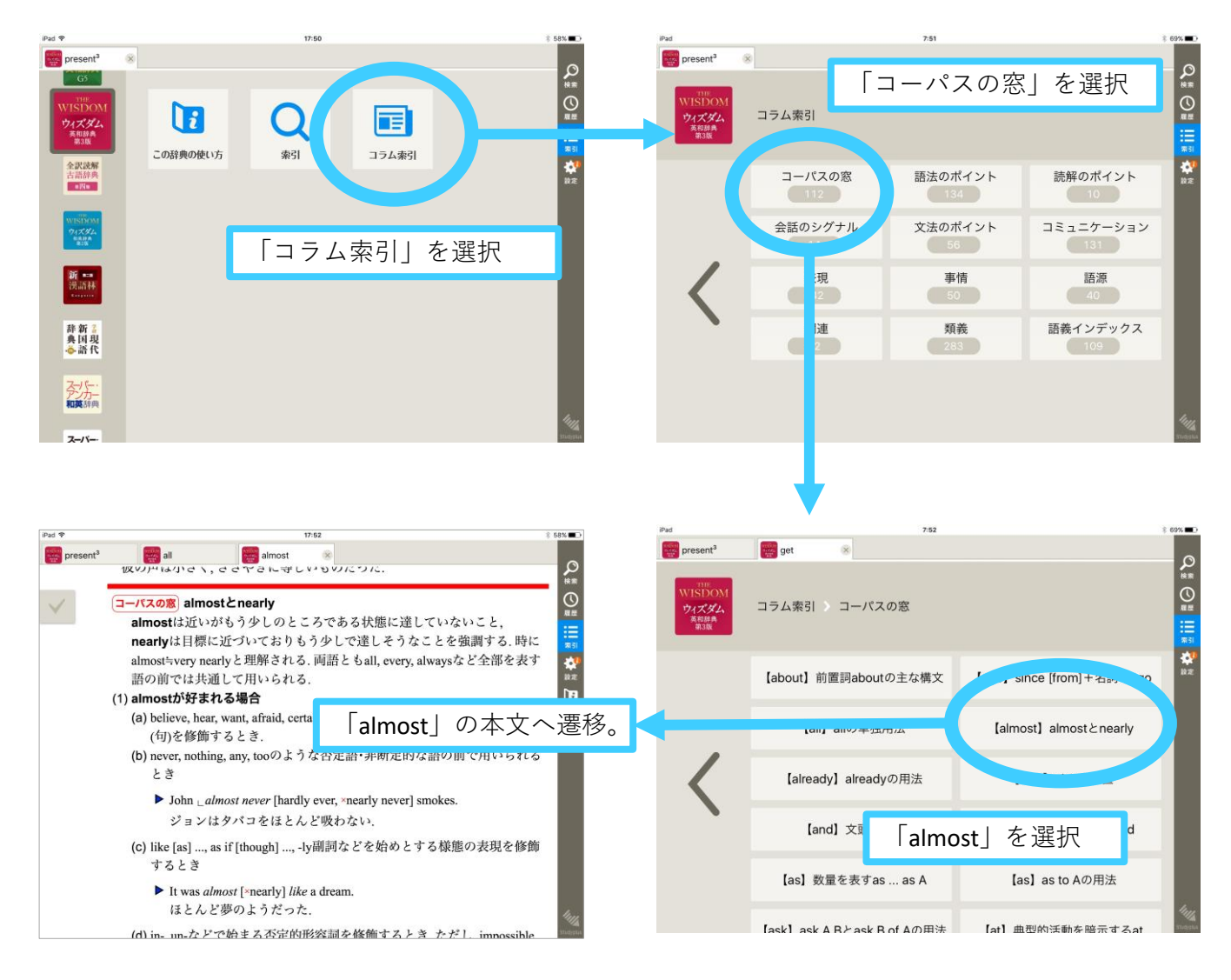

ジーニアス和英辞典の「Communication Box」(アドバイス、感謝、 説得、などのコミュニケーションに役立つ表現の解説や例文を収録)は、 索引でのみ参照できます。

| iPad 😨                                                           |                   | 17:11              |                                                                                                    |                           | \$ 53% ■⊃ | iPad 😨 |                                                                                                    |                                              | 17:33                |                               |                      | ≶ 51% ∎⊃  |
|------------------------------------------------------------------|-------------------|--------------------|----------------------------------------------------------------------------------------------------|---------------------------|-----------|--------|----------------------------------------------------------------------------------------------------|----------------------------------------------|----------------------|-------------------------------|----------------------|-----------|
| present <sup>3</sup>                                             | all               | almost 🛛 🛞         |                                                                                                    |                           |           |        | ┋ ◆「アドバイ…                                                                                                    | (響◆「怒り」の                                     |                      | (感謝する                         |                      |           |
| GENIIS<br>ジーニアス<br>和英辞典<br>G#3                                   |                   | ~                  | ◆「アドバイスを求める」表現 アドバイスを求めることは相手の知識や経験の豊富さを認めて協力を願う、あり、多くの場合、課慮な態度を示した表現を使うことが重要である。相関係や依頼する用件の重要度によって、多くの依頼表現の中から適切なもの |                           |           |        |                                                                                                    |                                              |                      |                               |                      |           |
|                                                                  | 「アドバイスを<br>求める」表現 |                    |                                                                                                    |                           |           |        | ぶことが望る                                                                                                    | まれる.                                         |                      |                               |                      | 設定        |
|                                                                  |                   | 9] K               |                                                                                                    |                           |           |        | ① どうする                                                                                                    | べきか直接聞く表                                     | 現                    |                               |                      | 使い方       |
| <sup>「意見を尋ね</sup><br>る」表現<br>「祝う」表現<br>「 <sup>驚き」の3</sup> 表現を選択。 |                   |                    |                                                                                                    |                           |           |        | 「何をするべきか」を直接的に尋ねるにはWhat should [[we] do …? を用い,<br>「with+名詞」やto不定詞などで対象や目的に言及する(⇒①②). shouldの代<br>わりにcanを使い, 「何かできることはないか」と尋ね, アドバイスを求めるこ<br>ともある(→③). When, Where, Howを使った疑問文で, 「いつ, どこで, ど<br>のようにすべきか」を尋ねる(→④). |                                              |                      |                               |                      |           |
|                                                                  | 「悲しみ」の表           | 「感謝する」表            | 「希望·願望」の<br><sub>実現</sub>                                                                                            | 「興味·関心」の<br><sub>ま現</sub> |           |        | 2 相手の考                                                                                                    | えへの関心を示す                                     | 表現                   |                               |                      |           |
|                                                                  | 現                 | 况                  | 衣現                                                                                                    | 衣况                        |           |        | 他の人ではなく「あなたの考えを知りたい」という気持ちに焦点を当てる間                                                                                                    |                                              |                      |                               |                      |           |
|                                                                  | 「許可を求め<br>る」表現    | 「許可する/許<br>可しない」表現 | 「嫌いなもの・こ<br>とを言う」表現                                                                                                  | 「禁止する」表<br>現              | le        |        | は, you th<br>たら」の』<br>使う <b>(⇒</b> 0                                                                                                    | iinkやyou adviseな<br>ように立場や場面<br><b>⑦⑧)</b> . | どを含む疑問文で<br>を想定してアドバ | ご尋ねる <b>(⇒⑤⑥)</b><br>イスを求める場合 | . 「もし…だ<br>」には, 仮定法を |           |
|                                                                  | 「決意·決断」の          | 「誘う」表現             | 「賛否を尋ね                                                                                                    | 「賛成する」表                   | Studyglus |        | A マドバイ                                                                                                    | フの可不を言わる                                     | 主祖                   |                               |                      | Studyptus |

# iPad版DONGRI 操作ガイド

語句そのものやスペルを正確に思い出せない時、キーボード入力に まだ慣れていない場合などは、候補を絞り込みながら調べる50音索引・ アルファベット索引が便利です。

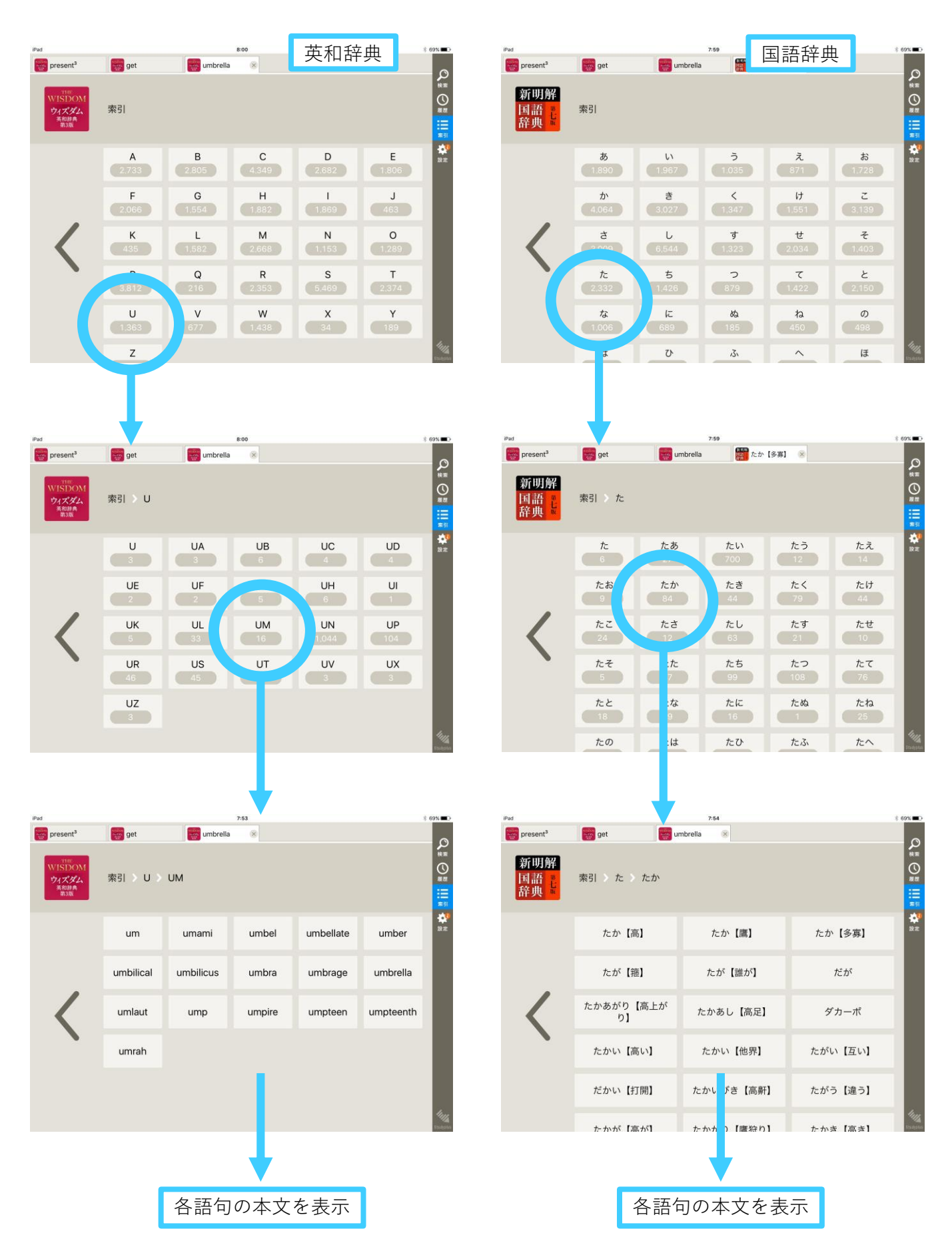

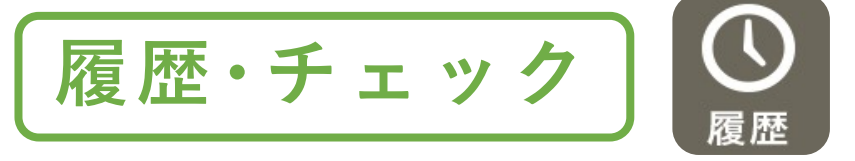

「履歴」ボタンを選択して、各辞書で調べた語句の一覧を表示します。 覚えておきたい重要語句や、意味を忘れがちな語句は、本文でチェック マークを押しておくと、履歴画面で一覧表示することができます。

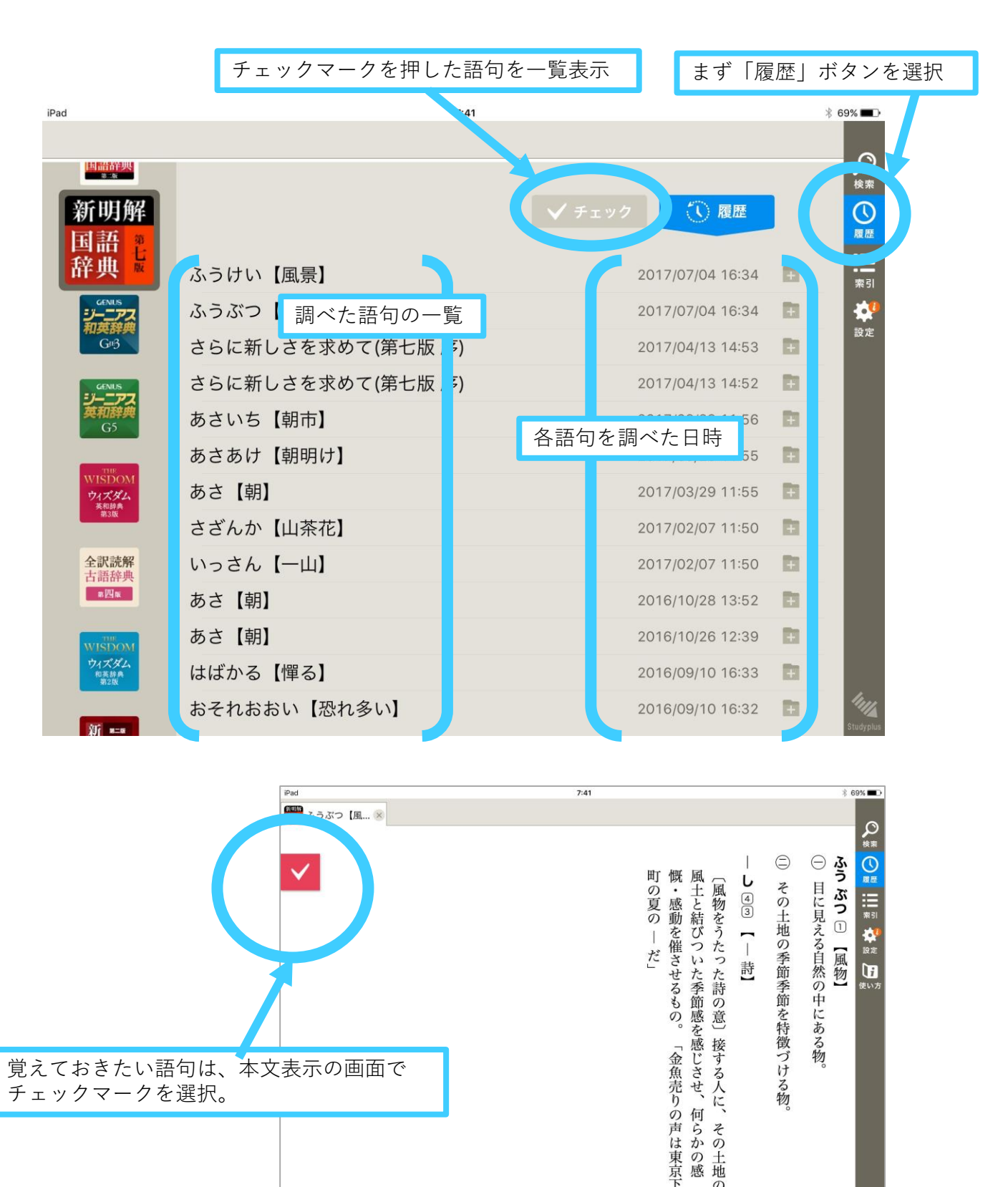

タブ機能

DONGRIでは、検索した語句を一つずつ別のタブで表示します。 ・似た語句の比較に便利です。

- ・英和辞典と和英辞典を行き来して使うのに便利です。
- ・履歴の画面に切り替えたり、検索し直す必要がありません。

| 検索した語句は、それぞれ別のタブとして残る。                                                                                                    |
|----------------------------------------------------------------------------------------------------|
|                                                                                                    |
| iPad 7:47 * 69% 🔳                                                                                                    |
| pro-vide **  give *** give *** |
|                                                                                                    |
| * pre·sent <sup>o</sup> /prizént, pro-/                                                                                                    |
| [アクセント注意] アクティブ(本文を表示中)のタブ                                                                                                    |
| 【原義: (目の) 前に (pr (e) ) 置く (sent) →与える. [派]                                                                                                    |
| →presentation (名)】                                                                                                    |
| $\longrightarrow$ ( $\sim_s$ /-zénts/ ; $\sim$ ·ed /-id/ ; $\sim$ ·ing)                                                                                                    |
| <b>—</b> (他)                                                                                                    |
| ● [SVO1 with O2 / SVO2 to O1] (式典などで) O1 〈人・団体〉にO2 〈物〉を贈呈す                                                                                                    |
| る,進呈する《◆giveより儀礼的で堅い語;通例相当の価値を暗示し,日常的な<br>プレゼントには用いない》                                                                                                    |
| The company <i>presented</i> him with a gold watch for his retirement. 会社は退職祝いに金時計を彼に贈呈した                                                                                                    |
| She <i>presented</i> a generous endowment to the college.                                                                                                    |
| 彼女は大学に多額の寄付をした。                                                                                                    |
| company <i>presented</i> him a gold watch for his retirement. のように二重目的語構                                                                                                    |

**先生にお薦め!** 多くの先生がたが、DONGRIをプロジェクターや電子黒板に投影して、 重要語句の説明に活用しています。予め重要語句を検索しておくと、 授業中に必要な操作はタブの切り替えだけです。操作が授業の進行の 妨げになりません。

# 文字入力機能

### ・手書き文字による検索が可能

読み方のわからない漢字を調べるときに便利な機能です。 漢和辞典の使い勝手も一層よくなります。

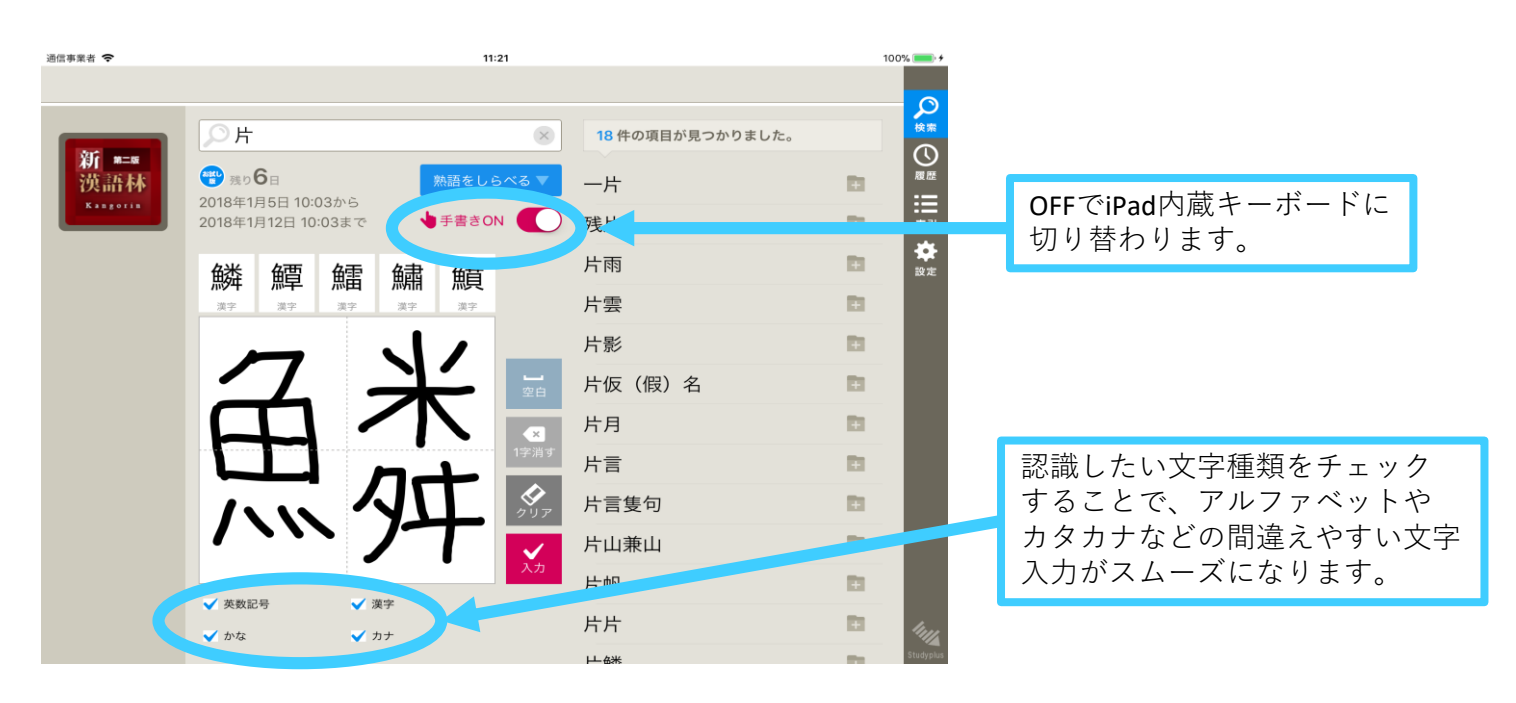

# ・入力に最適なキーボードを表示

英和辞典ではアルファベット入力に、和英辞典や国語辞典では 日本語入力に自動で入力方法が切り替わるため、面倒なキーボード設定 の必要がありません。

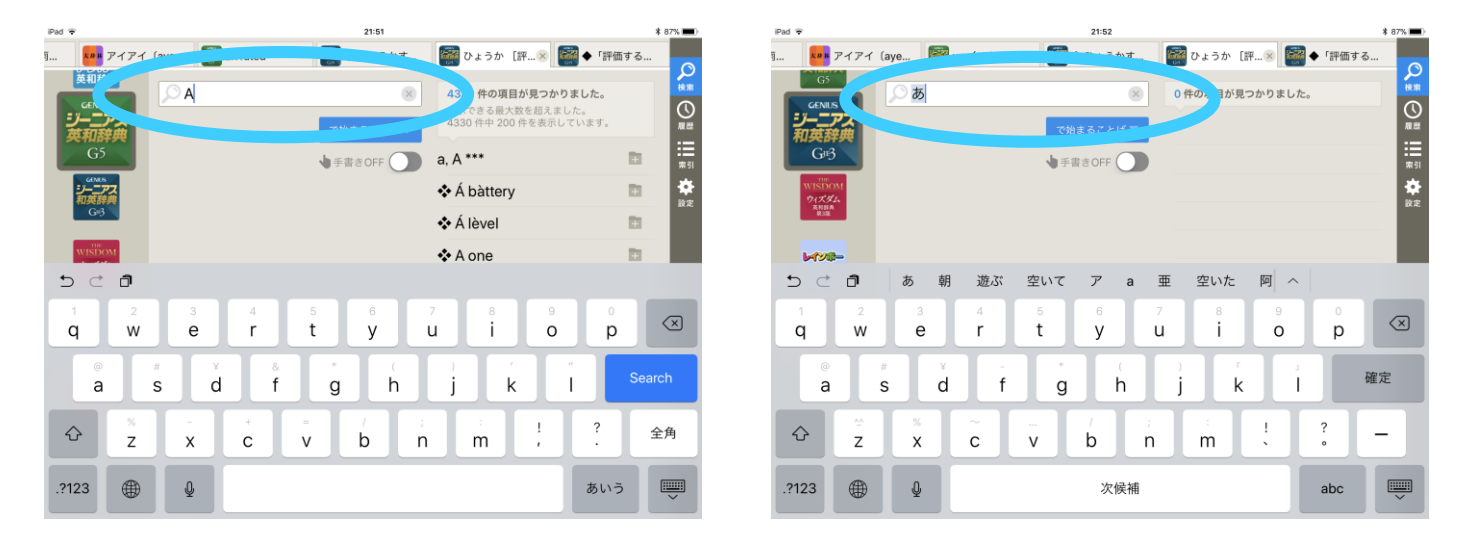

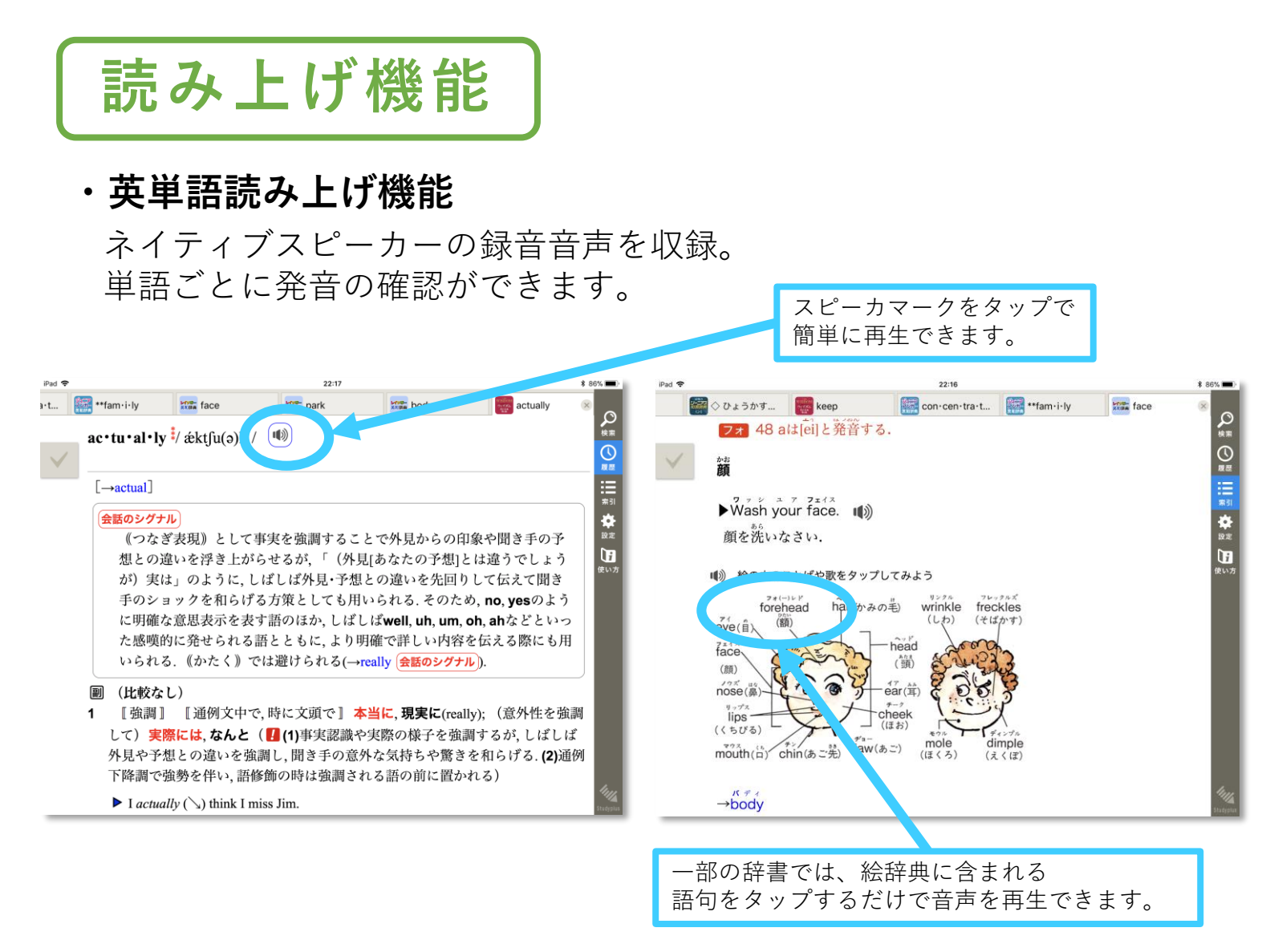

### ・本文読み上げ機能

選択した任意の本文であっても合成音声による読み上げが可能です。 英和・和英辞典の例文に発音のわからない語句があっても、読み上げ 機能を使えばその場で解決。

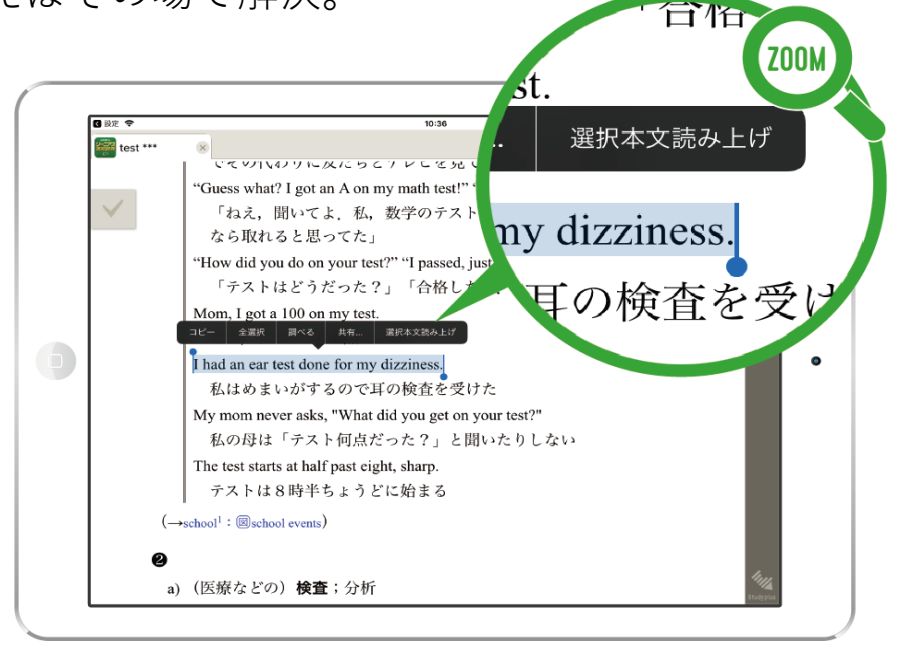

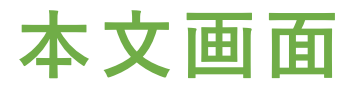

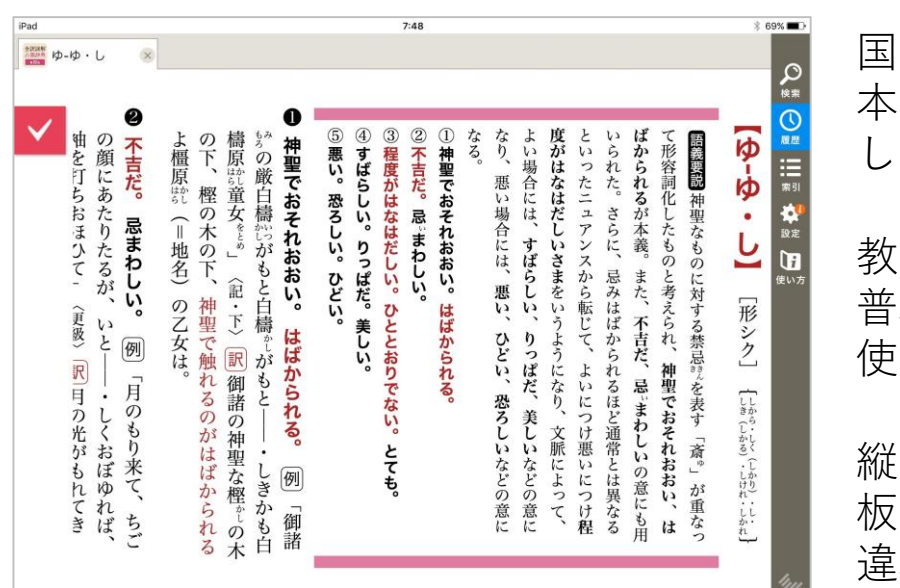

#### 国語・古語・漢和辞典の 本文を全て縦書きで表示 します。

教科書と同じ縦書きなので、 普段の学習で違和感なく 使うことができます。

縦書き表示だから、先生の 板書と並べて投影しても 違和感がありません。

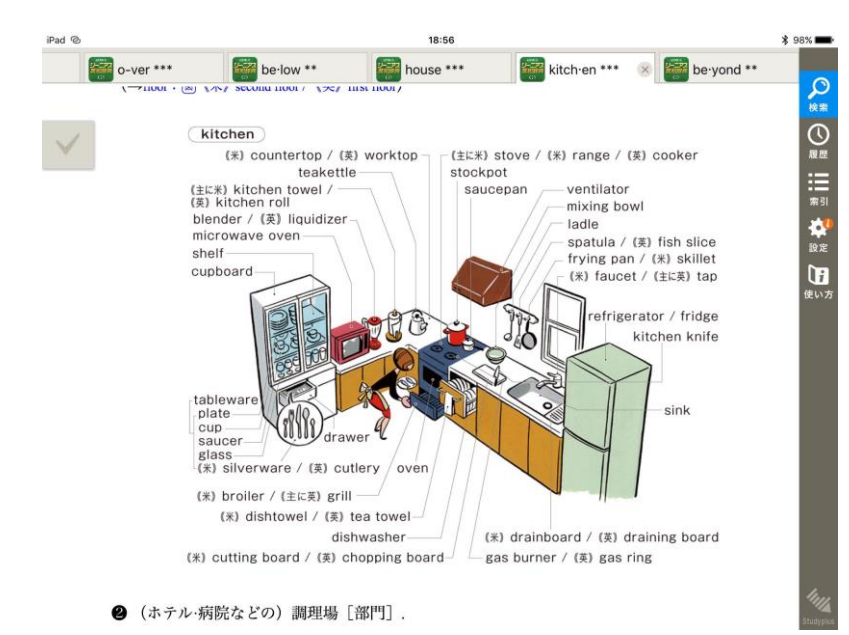

タブレットの大画面を 活かして細かな絵や図も 分かりやすく表示。